Byrjið á því að opna slóðina <u>https://vpn.akureyri.is</u> í vafra. ath að nauðsynlegt er að setja https:// hlutan af slóðinni með, ekki er nóg að slá bara inn vpn.akureyri.is

Skráið ykkur inn með notendanafni og lykilorði, það sama og þið notið inn á tölvur.

| S https://vp | akureyri.is/+CSCOE+/ × +                               | _   |       | $\times$ |
|--------------|--------------------------------------------------------|-----|-------|----------|
| ← → C        | 🔒 vpn.akureyri.is/+CSCOE+/logon.ht 🛠                   | ABP | ••• B | :        |
|              |                                                        |     |       |          |
|              |                                                        |     |       |          |
|              |                                                        |     |       |          |
|              |                                                        |     |       |          |
|              |                                                        |     |       |          |
|              |                                                        |     |       |          |
|              | Logon                                                  |     |       |          |
|              |                                                        |     |       |          |
|              | Group VPN-Akureyrarbaer  Username notendanafn í tölvur |     |       |          |
|              | Password ·····                                         |     |       |          |
|              | Logon                                                  |     |       |          |
|              |                                                        |     | ]     |          |
|              |                                                        |     |       |          |

## Smellið á Download for Windows

| Download & Install                                                                |              |
|-----------------------------------------------------------------------------------|--------------|
| Download Cisco AnyConnect Secure Mobility Client and install it on your computer. |              |
| Download for Windows                                                              |              |
|                                                                                   | Instructions |

Næst þarf að keyra uppsetningarforritið en þetta er hefðbundin uppsetning þar sem smellt er á Next Next og Finish

## Ath að samþykkja þarf skilmála

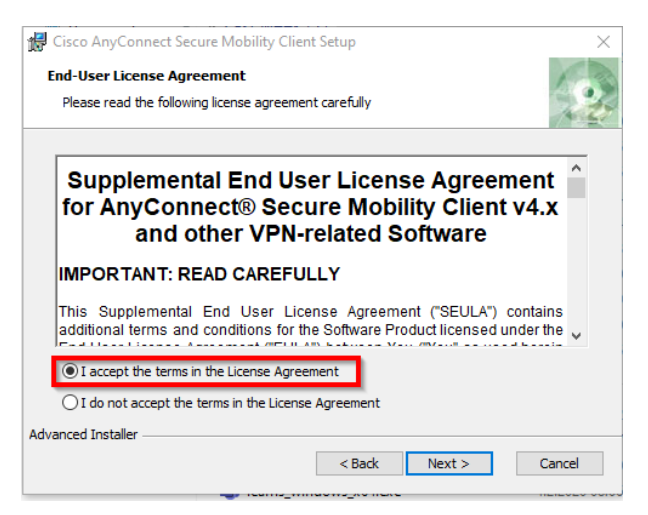

Þegar forritið hefur verið sett upp má finna það með því að skrifa Cisco Anyconnect í leytina við hliðina á Start hnappnum í Windows

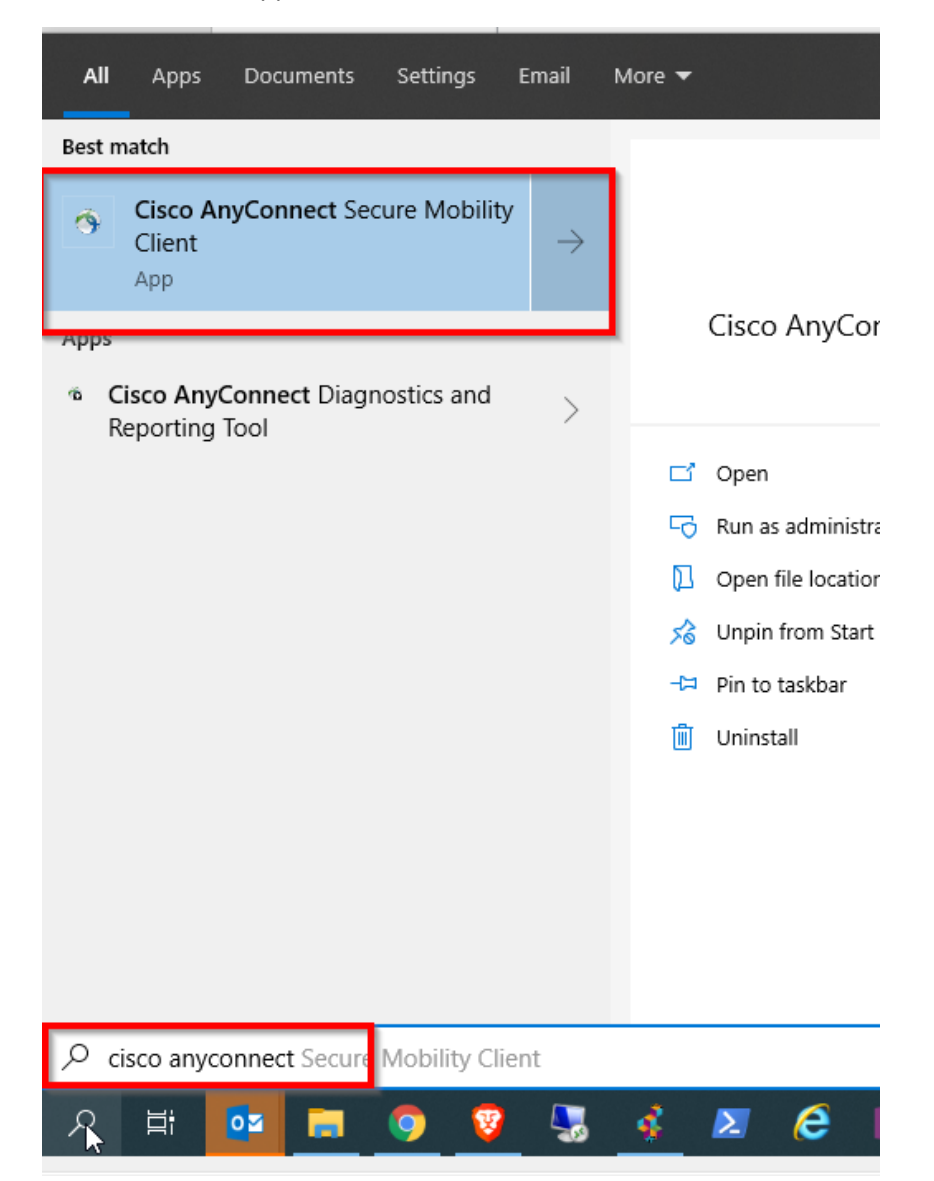

Ef Tengireiturinn er ekki forútfylltur með VPN – Akureyrarbaer er skrifað vpn.akureyri.is í reitinn. Í þetta sinn þarf ekki að láta https:// fylgja með

| 🕙 Cisco AnyC | onnect Secure Mobility Client                       |   | _ |         | × |
|--------------|-----------------------------------------------------|---|---|---------|---|
|              | <b>VPN:</b><br>Ready to connect.<br>vpn.akureyri.is | ~ |   | Connect |   |
|              |                                                     |   |   |         |   |
| <b>¢</b> ()  |                                                     |   |   |         |   |

Þar næst er skráð inn með notendanafni og lykilorði

| 🕥 Cisco | o AnyConne | ct   vpn.akureyri.is | $\times$ |
|---------|------------|----------------------|----------|
|         | Group:     | VPN-Akureyrarbaer    | ~        |
|         | Password:  | *******              |          |
|         |            | OK Cancel            |          |

Hér sést að VPN tengingu hefur verið náð

|--|

Til að slíta VPN tenginu að vinnu lokinni er Cisco Anyconnect aftur fundið í leytinni við hliðina á Start hnappnum í Windows

Smellið á Disconnect til að slíta VPN tengingu

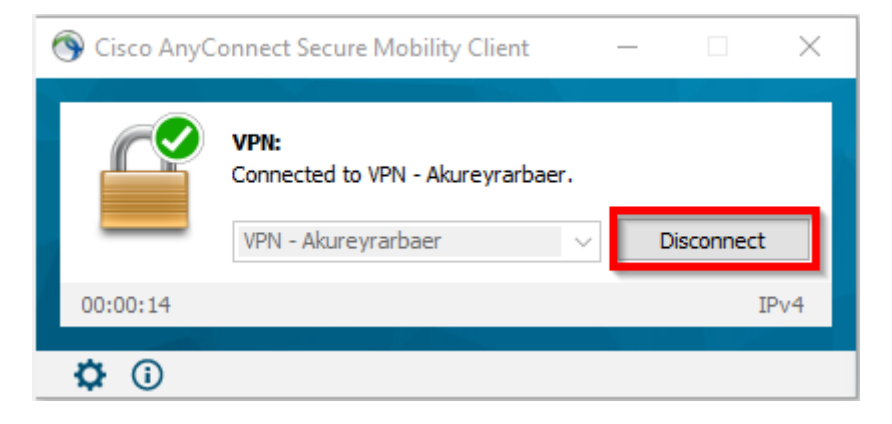